# 🦸 How To Use

You have to configure it from wp-admin > Contact > Add/Edit Contact Forms (Contact Form 7 needs to be activated before) to use this plugin.

Click on 'Contact" > "Edit Contact Form", wherein you will find a new tab "**Abandoned Form Settings**" along with tabs of Form, Mail, Messages, Additional Settings. Here, you can adjust settings related to Abandoned Form and email fields.

| 🔞 🕆 Abandonment D                                                               | emo 📀 9 📮 0 🕂 New                                                                                                    | Howdy, admin 🔟                                                                     |
|---------------------------------------------------------------------------------|----------------------------------------------------------------------------------------------------|------------------------------------------------------------------------------------|
| 🚳 Dashboard                                                                     | Edit Contact Form Add New                                                                                                    | Help 🔻                                                                             |
| 📌 Posts                                                                         | Contact form                                                                                                    | Status                                                                             |
| 9 Media                                                                         | Convittion shortcode and marter if interview martinease or text widest content.                                                           | Durlianta                                                                          |
| 📕 Pages                                                                         | <pre>Copy this shortcode and paste it into your past, page, or text mager content<br/>[contact-form-7 id="62" title="Contact form"]</pre> | Dupicate                                                                           |
| Comments                                                                        |                                                                                                    | Delete Save                                                                        |
| Abandoned Users                                                                 |                                                                                                    |                                                                                    |
| Contact                                                                         | Form Mail Messages Additional Settings Abandoned Form Settings                                                                            | Do you need help?                                                                  |
| Contact Forms<br>Add New<br>Integration                                         | Enable Abandoned 🚯 📿                                                                                                    | Here are some available options to help<br>solve your problems.<br>1. FAQ and docs |
| <ul> <li>Appearance</li> <li>Plugins 7</li> <li>Users</li> <li>Tools</li> </ul> | Select Email Field  [your-email]  Select Email Field [your-email] [confirm-email]                                                         | 3. Professional services                                                           |
| Settings                                                                        | Save                                                                                                    |                                                                                    |
| <ul> <li>Collapse menu</li> </ul>                                               |                                                                                                    |                                                                                    |
|                                                                                 | Thank you for creating with <u>WordPress</u> .                                                                                            | Version 5.4.2                                                                      |

On clicking "Abandoned Users', you will see the list of abandoned user records who haven't submitted the form.

| 🚯 🖀 Abandonment 🛙             | Demo 😯 10 📮 0 🕂 New                |                                |                   |           |                       |              | Howdy, admin 📃          |
|-------------------------------|------------------------------------|--------------------------------|-------------------|-----------|-----------------------|--------------|-------------------------|
| Dashboard                     | Abandoned Users                    |                                |                   |           |                       |              | Screen Options 🔻        |
| 🖈 Posts                       | All (4)   Mine (1)   Published (4) |                                |                   |           |                       |              | Search Abandoned User   |
| 9 Media                       | Bulk Actions V Apply               | All dates 🗸 Select Fo          | orms 🗸 Export CSV | Filter    |                       |              | 4 items                 |
| Pages                         |                                    | Abandoned User's Email         | IP Address        | Send Mail | Number of Emails Sent | Fail Counter | Submitted Date          |
| Comments                      |                                    |                                | ii Address        |           |                       | Tail Counter |                         |
| Abandoned Users               | Abandoned Entry<br>#249            | testing.demo@gmail.co<br>m     | 43.241.144.233    | Disable   | 4                     | 0            | Published<br>2020/07/02 |
| All Abandoned Users           |                                    |                                |                   |           |                       |              |                         |
| Mail Notification<br>Settings | Abandoned Entry<br>#221            | rinasum@mailinator.com         | 192.168.1.1       | Action    | 5                     | 0            | Published<br>2020/06/26 |
| SMTP Settings                 |                                    |                                |                   |           |                       |              |                         |
| License Activation            | Abandoned Entry<br>#220            | bybyxoz@mailinator.com         | 192.168.1.1       | Action    | 5                     | 0            | Published 2020/06/24    |
| Contact                       |                                    |                                |                   |           |                       |              |                         |
| 🔊 Appearance                  | Abandoned Entry<br>#219            | testing.email8511@gmail<br>.om | 192.168.1.1       | Action    | 5                     | 1            | Published               |
| 😰 Plugins                     |                                    |                                |                   |           |                       |              | Sala and A. S. Malanai. |
| 👗 Users                       | Title                              | Abandoned User's Email         | IP Address        | Send Mail | Number of Emails Sent | Fail Counter | Sub                     |
| 🗲 Tools                       |                                    |                                |                   |           |                       |              |                         |
| Le Settings                   | Bulk Actions V Apply               |                                |                   |           |                       |              | 4 items                 |
| Collapse menu                 |                                    |                                |                   |           |                       |              |                         |

Click on any of the Abandoned Users entries to view a respective user's form details and manage the mail notification settings.

| 🚯 者 Abandonment Demo 😔 2 🛡 0 🕂 New Howdy, admin 🔟    |                                        |                        |                        |  |                      |                  |
|------------------------------------------------------|----------------------------------------|------------------------|------------------------|--|----------------------|------------------|
| 🚳 Dashboard                                          | Edit Abandoned Use                     | r                      |                        |  |                      | Screen Options 🔻 |
| 🖈 Posts                                              | Abandoned Entry #2                     | 21                     |                        |  | Publish              |                  |
| 93 Media                                             | ······································ |                        |                        |  |                      |                  |
| 📕 Pages                                              | Abandoned Form Data                    |                        |                        |  | Status: Published Ed | it               |
| Comments                                             |                                        |                        |                        |  | Visibility: Public   |                  |
| 🜱 Abandoned Users 🖣                                  | CF7 Form Name                          | Contact form           |                        |  | Move to Trash        | Update           |
| All Abandoned Users<br>Mail Notification<br>Settings | User Email                             | rinasum@mailinator.com |                        |  |                      |                  |
| SMTP Settings<br>License Activation                  | User IP                                | 192.168.1.1            |                        |  |                      |                  |
| M Contact                                            | Other Form Detail                      | your-name :            | Yasir Byrds            |  |                      |                  |
|                                                      |                                        | your-email :           | rinasum@mailinator.com |  |                      |                  |
|                                                      |                                        | your-subject :         | Eligendi aute volupt   |  |                      |                  |
| Lusers                                               |                                        | your message.          | Expedita exceptor 1    |  |                      |                  |
| 🗲 Tools                                              | Disable Mail Notification              | 🔿 Yes 💿 No             |                        |  |                      |                  |
| Settings                                             |                                        |                        |                        |  |                      |                  |
| <ul> <li>Collapse menu</li> </ul>                    | Send Mail                              | Action                 |                        |  |                      |                  |
|                                                      |                                        |                        |                        |  |                      |                  |
|                                                      |                                        |                        |                        |  |                      |                  |

Click on "Action" to send a manual email to that particular user. It will contain the email body with predefined body content and subject line (which you can edit).

| 🔞 🖀 Abandonment D                        | Demo 📀 2 🛡 0 🕂 New                                                                                                  |                                                                                  | Howdy, admin 📃        |  |  |
|------------------------------------------|----------------------------------------------------------------------------------------------------|----------------------------------------------------------------------------------|-----------------------|--|--|
| Dashboard                                | Send Mail to Abandoned User Entry #221                                                                              |                                                                                  |                       |  |  |
| 📌 Posts                                  | Use (email) to insert the email into the mail body<br>Use (contact_form) to insert the form name into the mail body |                                                                                  |                       |  |  |
| Pages                                    | Use {link} to insert the page contact li                                                                            | nk into the mail body                                                            |                       |  |  |
| Comments                                 | User Email Address (To) 🚯                                                                                           | rinasum@mailinator.com                                                           |                       |  |  |
| Abandoned Users                          | From Name                                                                                                    | Abandonment Demo                                                                 |                       |  |  |
| All Abandoned Users<br>Mail Notification |                                                                                                    |                                                                                  |                       |  |  |
| Settings                                 | From Email Address                                                                                                  | mysite@gmail.com                                                                 |                       |  |  |
| SMTP Settings<br>License Activation      | Subject 🚯                                                                                                    | You are so close!                                                                |                       |  |  |
| Contact                                  | Freell Darks                                                                                                    | On And Martin                                                                    |                       |  |  |
| Appearance                               | Email Body                                                                                                    |                                                                                  | Visual Text           |  |  |
| 🕼 Plugins                                |                                                                                                    |                                                                                  |                       |  |  |
| 👗 Users                                  |                                                                                                    |                                                                                  |                       |  |  |
| F Tools                                  |                                                                                                    | Contact into: {contact_form}                                                     | - 11                  |  |  |
|                                          |                                                                                                    | We noticed you left something behind.                                            | - 11                  |  |  |
| Compsendend                              |                                                                                                    | No need to worry, you can still visit the page from where you left accidentally. |                       |  |  |
|                                          |                                                                                                    | Use the following link to make submissions.<br>{link}                            |                       |  |  |
|                                          |                                                                                                    | · · ·                                                                            | <ul> <li>✓</li> </ul> |  |  |
|                                          |                                                                                                    |                                                                                  |                       |  |  |
|                                          |                                                                                                    | Send                                                                             |                       |  |  |

In case you have enabled SMTP from "Mail Notification Settings," you can manage the SM settings like username, password, and other details.

| 🔞 🏠 Abandonment D                                    | lemo 😋 2 🗭 0 🕂 New      | Howdy, admin               |  |
|------------------------------------------------------|-------------------------|----------------------------|--|
| ② Dashboard                                          | SMTP Settings Test Mail |                            |  |
| 📌 Posts                                              | SMTP Settings           |                            |  |
| <ul> <li>Pages</li> </ul>                            | From Email Address      | mysite@gmail.com           |  |
| Comments                                             | From Name               | Demo                       |  |
| Abandoned Users                                      |                         |                            |  |
| All Abandoned Users<br>Mail Notification<br>Settings | SMTP Host               | smtp.gmail.com             |  |
| SMTP Settings                                        | Type of Encryption 🚯    | O None O SSL/TLS  STARTTLS |  |
| Contact                                              | Port 🚯                  | 587                        |  |
| Appearance                                           | SMTP Authentication 3   | ○ No                       |  |
| 🖆 Plugins                                            | SMTP Username           | mysite@gmail.com           |  |
| <ul><li>Tools</li><li>Settings</li></ul>             | SMTP Password           | ······                     |  |
| <ul> <li>Collapse menu</li> </ul>                    |                         | Save                       |  |
|                                                      |                         |                            |  |

Also, under the same settings, you can test the mail to check if the SMTP detail is correct or not.

| 🔞 🏦 Abandonment                                      | Demo 📀 2 📮 0  | + New     | Howdy, admin    |  |
|------------------------------------------------------|---------------|-----------|-----------------|--|
| 🚳 Dashboard                                          | SMTP Settings | Test Mail |                 |  |
| 🖈 Posts                                              | Test Mail     |           |                 |  |
| 91 Media                                             |               |           |                 |  |
| 📕 Pages                                              | To Email 🕕    |           |                 |  |
| Comments                                             | Subject 🚯     |           |                 |  |
| Abandoned Users                                      |               |           |                 |  |
| All Abandoned Users<br>Mail Notification<br>Settings | Message 🚯     |           |                 |  |
| SMTP Settings                                        |               |           |                 |  |
| License Activation                                   |               |           |                 |  |
| Contact                                              |               |           | Send Test Email |  |
| 🔊 Appearance                                         |               |           |                 |  |
| 🖉 Plugins                                            |               |           |                 |  |
| 👗 Users                                              |               |           |                 |  |
| FIOOIS                                               |               |           |                 |  |
| <ul> <li>Collapse menu</li> </ul>                    |               |           |                 |  |

You can manage the mail notification settings which are reflected in cron job schedule.

| 🚯 🖀 Abandonment D                                         | emo 😋 2 🛡 0 🕂 New                                                                                                    |                                                                                                    | Howdy, admin 📃 |  |  |
|-----------------------------------------------------------|----------------------------------------------------------------------------------------------------|----------------------------------------------------------------------------------------------------|----------------|--|--|
| 2 Dashboard                                               | Mail Notification Settings                                                                                                    |                                                                                                    |                |  |  |
| ✤ Posts ♀ Media                                           | Use (email) to insert the email into the mail body<br>Use (contact_form) to insert the form name into the mail body<br>Use (link) to insert the page contact link into the mail body |                                                                                                    |                |  |  |
| <ul> <li>Pages</li> <li>Comments</li> </ul>               | Mailer Type                                                                                                    | ○ Default (PHP Mailer)                                                                                                    |                |  |  |
| Abandoned Users                                           | Schedule Notification Time                                                                                                    | Hourty ~                                                                                                    |                |  |  |
| Mail Notification<br>Settings                             | Number of Email Notification 🚯                                                                                                    | 5                                                                                                    |                |  |  |
| SMTP Settings<br>License Activation                       | Subject 🚯                                                                                                    | You are so close!                                                                                                    |                |  |  |
| Contact                                                   | Email Body                                                                                                    | 9 Add Media                                                                                                    | Visual Text    |  |  |
| <ul> <li>Appearance</li> <li>Plugins</li> <li></li> </ul> |                                                                                                    | Paragraph     T     H     H |                |  |  |
| Tools                                                     |                                                                                                    | Hello {email}<br>Contact into: {contact_form}                                                                                                    | •              |  |  |
| Settings     Collapse menu                                |                                                                                                    | We noticed you left something behind.<br>No need to worry, you can still visit the page from where you left accidentally.                                                                                                    | - 1            |  |  |
|                                                           |                                                                                                    | Use the following link to make submissions.<br>{link}                                                                                                    | -              |  |  |
|                                                           |                                                                                                    |                                                                                                    | A              |  |  |
|                                                           |                                                                                                    | Save                                                                                                    |                |  |  |

## 01 Enable Abandoned

You can enable/disable Abandoned form functionality.

#### 02 Select Email Field

Select the email field for tracking an Abandoned user.

## 03 Mailer Type

You can change mailer type for emails to be sent.

### 04 Schedule Notification Time

You can select the scheduled notification time to send mail.

### 05 Number of Email Notification

You can select the scheduled notification time to send mail.